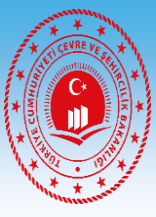

### ZONGULDAK VALİLİĞİ ÇEVRE VE ŞEHİRCİLİK İL MÜDÜRLÜĞÜ

## SIFIR ATIK SİSTEMİ UYGULAMALARI EĞİTİMİ

# HOŞGELDİNİZ

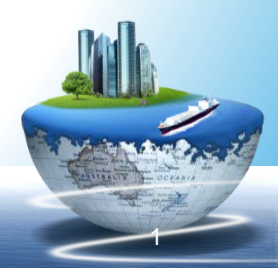

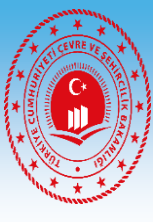

# ENTEGRE ÇEVRE BİLGİ SİSTEMİ

# SIFIR ATIK BİLGİ SİSTEMİ

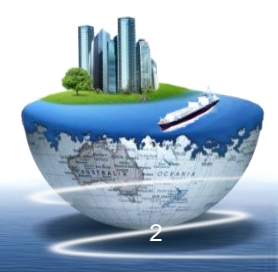

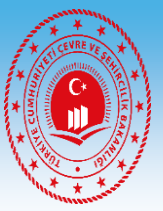

#### 1-Entegre Bilgi Şistemine Giriş (ecbs.cevre.gov.tr) (Vatandaş Girişi)

18.2.2020

#### DUYURULAR

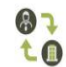

Başvuru Formları Geçerlilik Süresi

Başvuru formlarının, formda belirtilen tarihten itibaren 30 gün içinde çevre ve Şehircilik İl Müdürlüğüne teslim edilmesi gerekmektedir. Formunda belirtilen tarihten itibaren 60 gün içinde sonuçlandırılmayan başvurular iptal edilecektir.

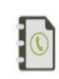

EÇBS Uygulamalarının(Atık Yönetimi, E-İzin Vb.) İletişim Bilgileri 8.4.2019

EÇBS Uygulamalarının(Atık Yönetimi, e-İzin vb.) İletişim Bilgileri

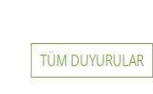

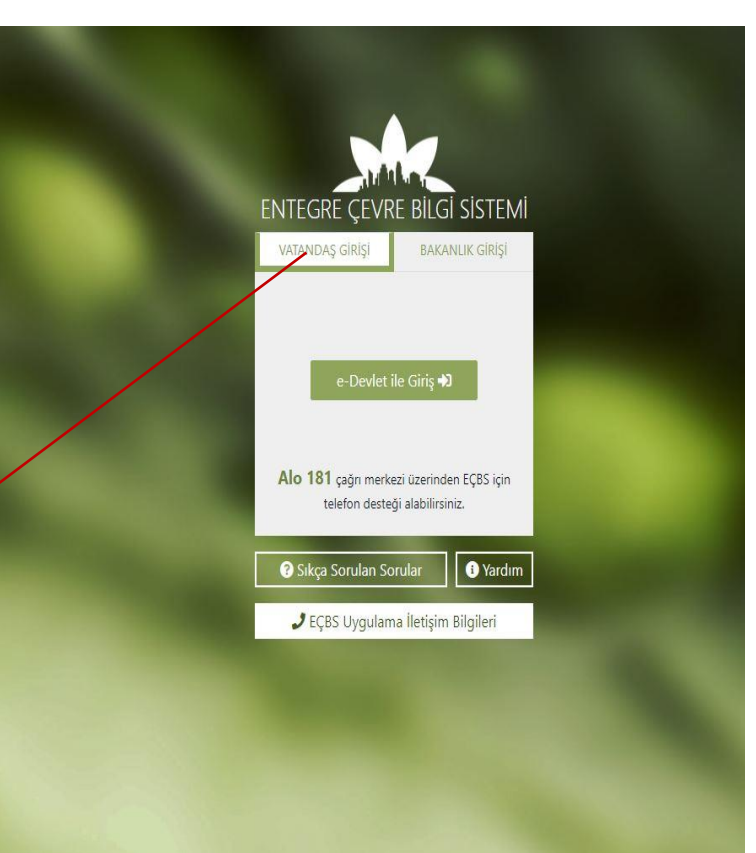

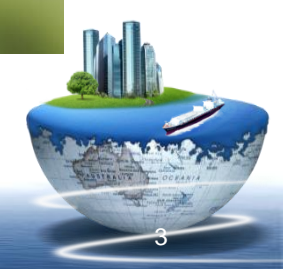

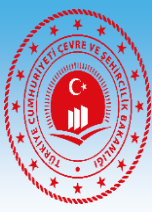

#### 2- TC No ve e-devlet șifresi ile giriș

| e-Devlet Kapısı Kir                               | nlik Doğrulama Sistemi                            |                                     |                                       |                        |
|---------------------------------------------------|---------------------------------------------------|-------------------------------------|---------------------------------------|------------------------|
| iiriş Yapılacak Adres<br>iiriş Yapılacak Uygulama | https://ecbs.cevre.gc<br>Entegre Çevre Bilgi S    | ov.tr/account/signInCalli<br>istemi | back                                  |                        |
| e-Devlet Şifresi                                  | 📴 Mobil İmza                                      | 💰 e-İmza                            | <b>σαγ</b> T.C. Kimlik Kartı          | 🚍 İnternet Bankacılığı |
| T.C. Kimlik Numaranızı ve e                       | -Devlet Şifrenizi kullanarak k<br>, Nasıl Alınır? | imliğiniz doğrulandıktan            | sonra işleminize kaldığınız yerden    | devam edebilirsiniz.   |
| * T.C. Kimlik No                                  |                                                   |                                     | Sanal Klavye 🛷 Yaza                   | arken Gizle            |
| * e-Devlet Şifresi                                |                                                   |                                     | 📟 Sanal Klavye 🔒 Şifre                | emi Unuttum            |
|                                                   | * e-Devlet 👊 şifr<br>yapabilirsiniz               | renizi unutmanız durumur            | nda doğruladığınız cep telefonunuzdar | ı yenileme işlemi      |

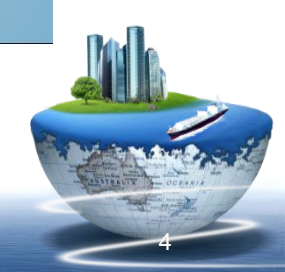

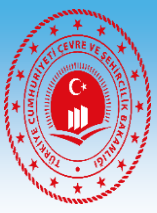

#### 3- Ana Ekrana Erişim

4 → C 介 A https://ecbs.cevre.gov.tr ☆ 🔒 : ECBS 0 ? Sikça Sorulan Sorular 🚯 Yardım 🕣 Sorun Bildir Ci Çiki Tarık ÖZENÇ Kurum Kullanıcı: Yetkili Olduğum Uygulamalar Q Arama 🗹 Hesap/Tesis/Başvuru (AAT/DDD) Atıksu Arıtma/Derin Atık Pil ve Akümülatörlerin Atık Yönetim Uygulaması Atıksu Arıtma Tesisi Personel (AAT/DDD) Atıksu Arıtma/Derin Deniz Deşarjı Tesisi Proje Onayları 3 0 . Akümülatör Depozito Bilgi Sistemi Ambalaj Bilgi Sistemi 9 Kontrolü (TABS/MoTAT/KDS) Belgelendirme(AATBEL) 📱 Hesap (Firma, Kurum) Büyük Yakma Tesisleri Bilgi 8 Cevre ithalat/ihracat izinleri 🛁 Tesis (Şube) Listesi Çevre Denetim Uygulaması E-G Atıksu Bilgi Sistemi **BEKRA Bildirim Sistemi CED** Analiz Sistemi Denetim Uygulaması 🔔 Bilgilendirme 330 Çevre İzin ve Lisans Uygulaması Denizcilik Atıkları Uygulaması 82 EEE ve AEEE Bilgi Sistemi Düzensiz Atık Depolama 0 10 EKOK Metal e-OBK Ar Rol İşlemleri (DAU) (e-izin) 🖂 Yardım Masası Güvenlik Bilgi Formu Bildirim Hava Emisyon Yönetim Portalı F-gaz Ekipman Operatörleri Merkezi Veri Tabanı (EKOMVET) F-gaz Faaliyet Raporları Veri Å Gönüllü Karbon Piyasası Proje **İklim Portal** Tabani (FARAVET) Geliştirme (HEYGEL) Kayıt Sistemi Sistemi Kimyasal Madde Envanter Bildirim 8 Merkezi Laboratuvar Belirleme Ozon Tabakasını İncelten 0, Kirlenmiş Sahalar Bilgi Sistemi Laboratuvar Yetkilendirme Kimyasal Kayıt Sistemi Sistemi Sistemi (MELBES) Maddeler (OTIM) Ömrünü Tamamlamış Araclar Sera Gazları İzleme, Raporlama ve Tabiat Varlıklarını Koruma ve Yeterlik Uygulaması (Çevre PCB Envanteri (PCB) Sıfır Atık Bilgi Sistemi (ÖTA) 4 İzleme Sistemi Görevlisi İşlemleri) Doğrulama

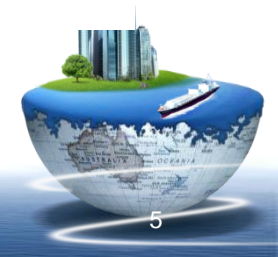

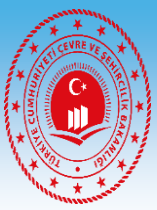

#### 4- Kurum Hesabına Giriş

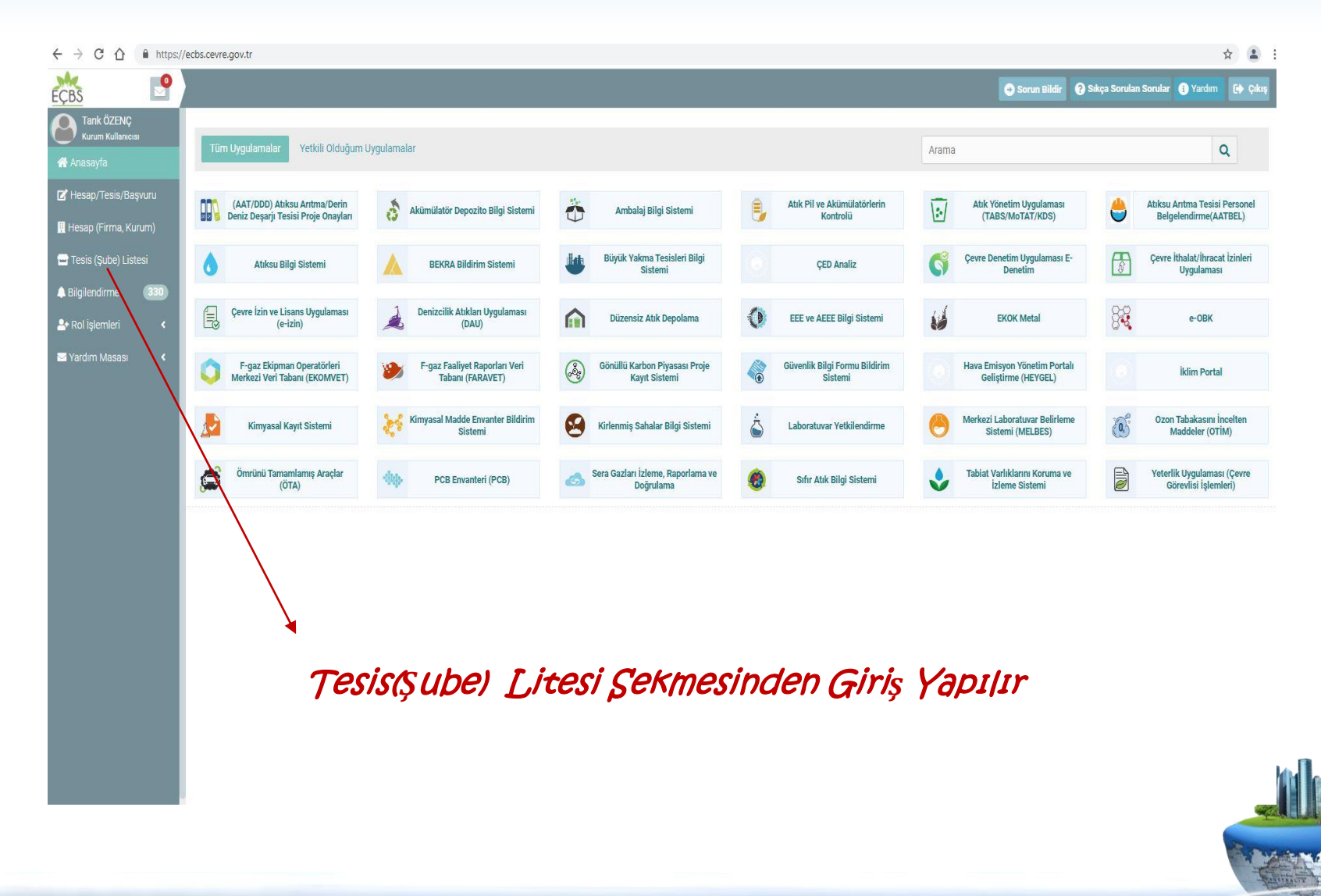

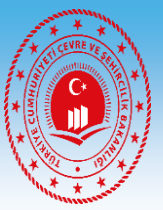

#### 5- Kurum Hesabına Giriş

|                           |        | C LISICSI             |           |                                                                                     |                                                                  |              |            |           |           |          |                 |          |
|---------------------------|--------|-----------------------|-----------|-------------------------------------------------------------------------------------|------------------------------------------------------------------|--------------|------------|-----------|-----------|----------|-----------------|----------|
|                           | Hesap  | Durumu Seçiniz        | ~         | il Seçiniz 🗸                                                                        | Linvan                                                           | Vergi No     |            | 🗰 Çevre   | Kimlik No |          | UAVT Adres Kodu | 1        |
| sis/Başvuru<br>ma, Kurum) | Bekley | en başvuru var mı?    | ~         | Lasvuru No                                                                          | 🛗 Başvuru Tarihi                                                 | Yetkili TCKN |            | Adres     |           |          |                 | Arama (  |
| be) Listesi               |        |                       |           |                                                                                     |                                                                  |              |            |           |           | Decimina |                 |          |
| ne <u>330</u>             | No.    | Тірі                  | ÇKN       | Unvan                                                                               |                                                                  |              | Vergi No   | il        | İlçe      | Durumu   | Tesis Durumu    | İşlemler |
| ieri <<br>asası <         | 1      | Merkez Tesis/<br>Şube | 278731570 | ZONGULDAK ÇEVRE VE ŞEHİRCİ<br>ZONGULDAK,ÇINARTEPE MAHALLESİ, Bİ<br>Kodu:5495992702) | İLİK İL MÜDÜRLÜĞÜ<br>ÜLENT ECEVİT CADDE, NO: 106-1, MERKEZ, TÜRK | YE (UAVT     | 1530394278 | ZONGULDAK | MERKEZ    | •        | 0               | 0        |
|                           |        |                       |           |                                                                                     |                                                                  |              |            |           |           |          |                 |          |
|                           |        |                       | K         | urumun A                                                                            | dının Östü                                                       | ne Ţık       | (anı)      | •         |           |          |                 |          |
|                           |        |                       | K         | (urumun A                                                                           | dının Üstü                                                       | NE ŢIK       | (anır      | •         |           |          |                 |          |
|                           |        |                       | K         | (urumun A                                                                           | dının Östü                                                       | NE ŢIK       | (ອຸກມາ     |           |           |          |                 |          |

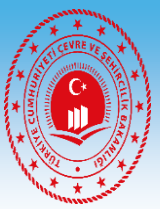

#### 6- Uygulama Listesine Giriş

| Image: Construction   Image: Construction                                                                                                    | → C ① ■ https://                 | ecbs.cevre.gov.tr/Page/?q=qswVCWuIv+RKOA            | muPKEIVIK VSVM I Euoaosm IsgiDgrvvvi     | rks3rktgqafbh5YO14NbcnaHr08zm16wxLscz2WtP2Y4/9eiPJJAHbpK5SmoDO2fjgM9jc51UMj0kpv8/crgPov5buObpstvdVPOY5WrkkgE/NXQF9zzLH//Py5JqMyp102vNpn9+A 🕱 🛓 |
|----------------------------------------------------------------------------------------------------|----------------------------------|-----------------------------------------------------|------------------------------------------|----------------------------------------------------------------------------------------------------|
| Tark dZCVC<br>Kum Kuhaneski   A Kasayfa   A Kasayfa   A Kasayfa   I kasayfa   I kasayfa                                                                                                    | ç <u>bs</u>                      |                                                     |                                          | Sorun Bildir 🕑 Sikça Sorulan Sorular 🕑 Yardım [t] Çıkış                                                                                        |
| A Arassyfa A Arassyfa C Hessp/Tesis/Saguru A Hessp/Tesis/Saguru A Hessp/Tesis/Saguru C Hessp/Tesis/Saguru C Hessp/Tesis/Saguru C Hessp/Tesis/Saguru C Hessp/Tesis/Saguru C Hessp/Tesis/Saguru C Hessp/Tesis/Saguru A Hessp/Tesis/Saguru C Hessp/Tesis/Saguru C Hessp/Tesis/Sagur | Tarık ÖZENÇ<br>Kurum Kullanıcısı | Tesis/Şube Bilgileri                                |                                          |                                                                                                    |
| C Hessp/Tesis/Basyuu   Hessp (Firms, Kurun)   C Tesis (Sube) Listesi   A Bigliendirm   Ongo Durumu   Ongo Durumu </td <td>🖌 Anasayfa</td> <td>👖 Tesis/Şube Bilgisi 🛛 💡 Konum</td> <td>😩 Yetkili Listesi 🛛 🛄 Uygulama</td> <td>a Listesi 🔇 Başvuru Tarihçesi 🟐 Değişiklik Tarihçesi 🏢 Belge Listesi</td>                                                                                                    | 🖌 Anasayfa                       | 👖 Tesis/Şube Bilgisi 🛛 💡 Konum                      | 😩 Yetkili Listesi 🛛 🛄 Uygulama           | a Listesi 🔇 Başvuru Tarihçesi 🟐 Değişiklik Tarihçesi 🏢 Belge Listesi                                                                           |
| III Hessp (Firma, Kurum)   I Tesis (gubp) Listesi   Vergi bairesi   UZUMMEHMET   Vergi bairesi   UZUMMEHMET   Oray Durumu   Oray Durumu  <                                                                                                    | 🗹 Hesap/Tesis/Başvuru            | ZONGULDAK ÇEVRE VE Ş                                | EHİRCİLİK İL MÜDÜRLÜĞÜ                   | J Telefon Exe 🔿                                                                                                    |
| Pess (gube) Listes <td>📕 Hesap (Firma, Kurum)</td> <td>Çevre Kimlik No 2787</td> <td>31570</td> <td>• 1ş / 3/2 2521264 (Varsayılan) 🖉</td>                                                                                                    | 📕 Hesap (Firma, Kurum)           | Çevre Kimlik No 2787                                | 31570                                    | • 1ş / 3/2 2521264 (Varsayılan) 🖉                                                                                                    |
| ▲ Bilgilendirme (330)   Onay Durumu Onay lit     Bağlı Olduğu Firma Bilgileri   Qevre Kimlik No 278731200   Unvan 2008ULDAK ÇEVRE VE   ŞEHIRCILIK LI MÜDIRLÜĞÜ   Uvan 2008ULDAK ÇEVRE VE   ŞEHIRCILIK LI MÜDIRLÜĞÜ   Vergi Dairesi Diğer Kamu Kurumu   SGK No Yok   Hesap Tipi Diğer Kamu Kurumu   SGK No Yok   Hesap Tupi Diğer Kamu Kurumu   SGK No Yok   Hesap Tupi Diğer Kamu Kurumu   SGK No Yok   Hesap Tupi Diğer Kamu Kurumu   SGK No Yok   Hesap Tupi Diğer Kamu Kurumu   SGK No Yok   Hesap Tupi Diğer Kamu Kurumu   SGK No Yok   Hesap Tupi Diğer Kamu Kurumu   SGK No Yok   Hesap Tupi Diğer Kamu Kurumu   SGK No Yok   Yorumu Onaylı    Patieti Kodu Patieti (Diğer Gruplara Girmeyenler) (Değiştirilemez)                                                                                                    | 🛁 Tesis (Şube) Listesi           | Vergi Dairesi 0200<br>Vergi No 1530<br>Durumu Aktif | 394278                                   | Exe 🗨                                                                                                    |
|                                                                                                    | A Bilgilendirme 330              | Onay Durumu Onay                                    | h                                        | <ul> <li>camer.serei@csu.gov.u (obgruanu) 🖉 </li> </ul>                                                                                        |
| Yardim Masasi       Çevre Kimlik No       27873120         Unvan       20NGULDAK ÇEVRE VE          ŞEHIRCII: Liu LIUDIGUĞU           Vergi Dairesi       UZUMEHMET          Vergi No       1530394278          Hesap Tipi       Diğer Kamu Kurumu          SGK No       Vok          Hesap Durumu       Aktif          Onay Durumu       Onayli          Öre Güncelle       Mare Değişiklik Başvurusu         Ör Dişişklik Başvurusu                                                                                                    | Antiplementi <                   | Bağlı Olduğu                                        | Firma Bilgileri                          | Skep Adresi Exe ♥                                                                                                    |
| Schliclik Lik MubukUbdu       Schliclik Lik MubukUbdu       Schliclik MubukUbdu       Schliclik MubukUbdu       Schliclik MubukUb    | 🖂 Yardım Masası 🛛 🔇              | Çevre Kimlik No2787UnvanZON                         | 31200<br>GULDAK ÇEVRE VE                 |                                                                                                    |
| Hesap Tipi       Diğer Kamu Kurumu         SK No       Yok         Hesap Durumu       Aklıf         Onay Durumu       Onay burumu         Örar Durumu       Onay burumu         Örar Bilgilerini UAVT Koduna <ul> <li>Adres Değişiklik Başvurusu</li> <li>Durumu Değişiklik Başvurusu</li> </ul> Örar Durumu       Onay burumu       Onay burumu <t< td=""><td></td><td>Vergi Dairesi UZUI<br/>Vergi No 1530</td><td>RCILIK IL MUDURLUGU<br/>VMEHMET<br/>394278</td><td>♥ Adres<br/>• ZONGULDAK,ÇINARTEPE MAHALLESİ, BÜLENT ECEVİT CADDE, NO: 106-1, MERKEZ,TÜRKİYE (UAVT Kodu:5495992702) (Varsayılan) 🗭</td></t<>                    |                                  | Vergi Dairesi UZUI<br>Vergi No 1530                 | RCILIK IL MUDURLUGU<br>VMEHMET<br>394278 | ♥ Adres<br>• ZONGULDAK,ÇINARTEPE MAHALLESİ, BÜLENT ECEVİT CADDE, NO: 106-1, MERKEZ,TÜRKİYE (UAVT Kodu:5495992702) (Varsayılan) 🗭               |
| Hesap Durumu     Aktif     Exap Darumu     Conay burumu     Conay bur                                                                                                    |                                  | Hesap Tipi Diğe<br>SGK No Yok                       | : Kamu Kurumu                            |                                                                                                    |
| Fresis Adres Bilgilerini UAVT Koduna          Adres Değişiklik Başvurusu          Göre Güncelle          Unvan Değişiklik Başvurusu                                                                                                    |                                  | Hesap Durumu Aktif<br>Onay Durumu Onay              | h                                        | • 00.90.00 - Potansiyel Mükellef (Diğer Gruplara Girmeyenler) (Değiştirilemez)                                                                 |
| Unvan Değişiklik Başvurusu                                                                                                    |                                  | Tesis Adres Bilgilerini UAVT Koduna                 | Adres Değişiklik Başvurusu               |                                                                                                    |
|                                                                                                    |                                  | one duricelle                                       | Nuvan Değişiklik Başvurusu               |                                                                                                    |
| ► Tesis Devir Başvurusu Arran Başvurusu                                                                                                    |                                  | Tesis Devir Başvurusu                               | 🔒 Faaliyete Son Verme Başvurusu          |                                                                                                    |
|                                                                                                    |                                  |                                                     |                                          |                                                                                                    |

«Üygulama Listesi Şekmesine Giriş Yapılır

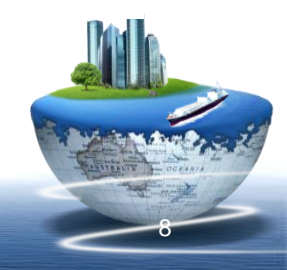

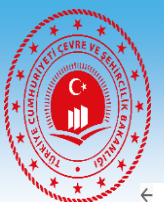

## **7- SIFIT ACIK BIJGI SICEMINE GIV**

| P                                                   |    |                                                                                                    | Sorun Bildir 😢 Sıkça Sorulan Sorular 🚯 Yardım 🖪 |
|-----------------------------------------------------|----|----------------------------------------------------------------------------------------------------|-------------------------------------------------|
| Tarık ÖZENÇ<br>Kurum Kullanıcısı                    | ,  | Auksu digi sisterin                                                                                                    | Eble 😋                                          |
| asayfa                                              | 10 | Büyük Yakma Tesisleri Bilgi Sistemi                                                                                                    | Ekle 😋                                          |
| esap/Tesis/Başvuru                                  | 11 | Gönüllü Karbon Piyasası Proje Kayıt Sistemi                                                                                                    | Edde Q                                          |
| sis (Şube) Listesi                                  | 12 | Merkezi Laboratuvar Belirleme Sistemi (MELBES)                                                                                                    | Elde 🛇                                          |
| gilendirme (330)<br>ol işlemleri <<br>rdım Masası < | 13 | Çevre Denetim Uygulaması E-Denetim<br>Bu uygulama Bakanlık, İl Müdürükleri ve çevre denetim yetkisi olan kurum/kuruluşlar dışındaki<br>firma/tesis/şahısların kullanımına kapalıdır.<br>Şenay ARSLAN senay aslan@csb.gov.tr (0312) 410 19 76<br>Hatice CESUR hatice.cesur@csb.gov.tr (0312) 410 19 44 | Uygulamaya Git 🛇 🥛                              |
|                                                     | 14 | Güvenlik Bilgi Formu Bildirim Sistemi                                                                                                    | Ede Q                                           |
|                                                     | 15 | Kimyasal Madde Envanter Bildirim Sistemi                                                                                                    | Eide Q                                          |
|                                                     | 16 | Ozon Tabakasını İncelten Maddeler (OTİM)                                                                                                    | Ede Q                                           |
|                                                     | 17 | Ömrünü Tamamlamış Araçlar (ÖTA)                                                                                                    | Ede Q                                           |
|                                                     | 18 | Sifir Atik Bilgi Sistemi<br>Sifir Atik Bilgi Sistemi<br>Sifir Atik Destek Hatti sifiratik@csb.gov.tr ALO 181                                                                                                    | Uygularmays Git 🔊 🔋                             |
|                                                     | 19 | Hava Emisyon Yönetim Portalı Geliştirme (HEYGEL)                                                                                                    | Edu Q                                           |
|                                                     | 20 | F-gaz Ekipman Operatörleri Merkezi Veri Tabanı (EKOMVET)                                                                                                    | Edu Q                                           |
|                                                     | 21 | Kirlenmiş Sahalar Bilgi Sistemi                                                                                                    | Edu 📀                                           |
|                                                     | 22 | Yeterlik Uygulaması (Çevre Görevlisi İşlemleri)                                                                                                    | Ede 🗨                                           |

«Şıfır Atık Bilgi Şistemi»ne Giriş Yapılır

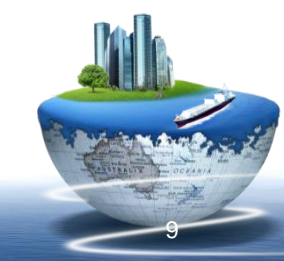

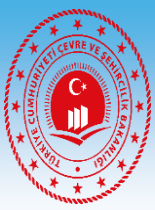

### 8- SIFIT Atik Bilgi Sitemine Giriş

| NK ÖZENÇ<br>TESIS    | Duyurular                                                                                                    |                             |                                   |                      |                    |              |                            |   |                          |
|----------------------|----------------------------------------------------------------------------------------------------|-----------------------------|-----------------------------------|----------------------|--------------------|--------------|----------------------------|---|--------------------------|
| /fa 🔸                | Toplanan atık miktarına ilişkin yüklenen teslim belgesi butonu (dosya seç) kaldırılmış olup                                          | ı belge yüklemesi yapılmaya | caktır. Atık teslimine ilişkin be | lgelerin kendi kurum | bünyeleri          |              |                            |   |                          |
| Bilgileri 🕀          |                                                                                                    |                             |                                   |                      |                    |              |                            |   |                          |
|                      |                                                                                                    |                             |                                   |                      |                    |              |                            |   |                          |
| ndirme<br>Paporlar A | Toplam Atıklar ve Kazanımları                                                                                                    |                             |                                   |                      |                    |              |                            |   |                          |
|                      | Kağıt(kg)         Plastik(kg)         Cam(kg)         Metal(kg)           Organik(kg)         Bitkisel Yáğ(kg)         Motor Yáğ(kg) |                             |                                   | TOPLAN               | 4,296 ton DEĞER    | LENDIRILEBIL | İR ATIK                    |   |                          |
| G                    |                                                                                                    | 2 ton<br>Kağıt              | 1 ton<br>Plastik                  | 1 ton<br>Cam         | 0,244 ton<br>Metal | 0 ton        | 0 ton<br>Bitkisel Atık Yağ | - | 0 ton<br>Atık Motor Yağı |
|                      |                                                                                                    | 40,0718                     | 05 adet                           | 1,39782              | 6 ton 0,316828 ton | 0 ton        | 0 ton                      | R | 0 ton<br>Madani Yaž      |
|                      |                                                                                                    | Agay                        | 512,40128 kg                      |                      | 66,00062 m3        | Kompost      | 10,632587 m3               |   | 15.092,34844 k           |
|                      |                                                                                                    | V                           | Sera Gaz Salınımı                 |                      | Su Tasarrufu       | 0            | Depolama Alanı             | U | Enerji Tasarrufu         |
|                      |                                                                                                    |                             |                                   |                      |                    |              |                            |   |                          |
|                      |                                                                                                    |                             |                                   |                      |                    |              |                            |   |                          |
|                      |                                                                                                    |                             |                                   |                      |                    |              |                            |   |                          |
|                      |                                                                                                    |                             |                                   |                      |                    |              |                            |   |                          |
|                      |                                                                                                    |                             |                                   |                      |                    |              |                            |   |                          |
|                      |                                                                                                    |                             |                                   |                      |                    |              |                            |   |                          |
|                      |                                                                                                    |                             |                                   |                      |                    |              |                            |   |                          |
|                      |                                                                                                    |                             |                                   |                      |                    |              |                            |   |                          |

#### 9 -Faaliyet Girişleri

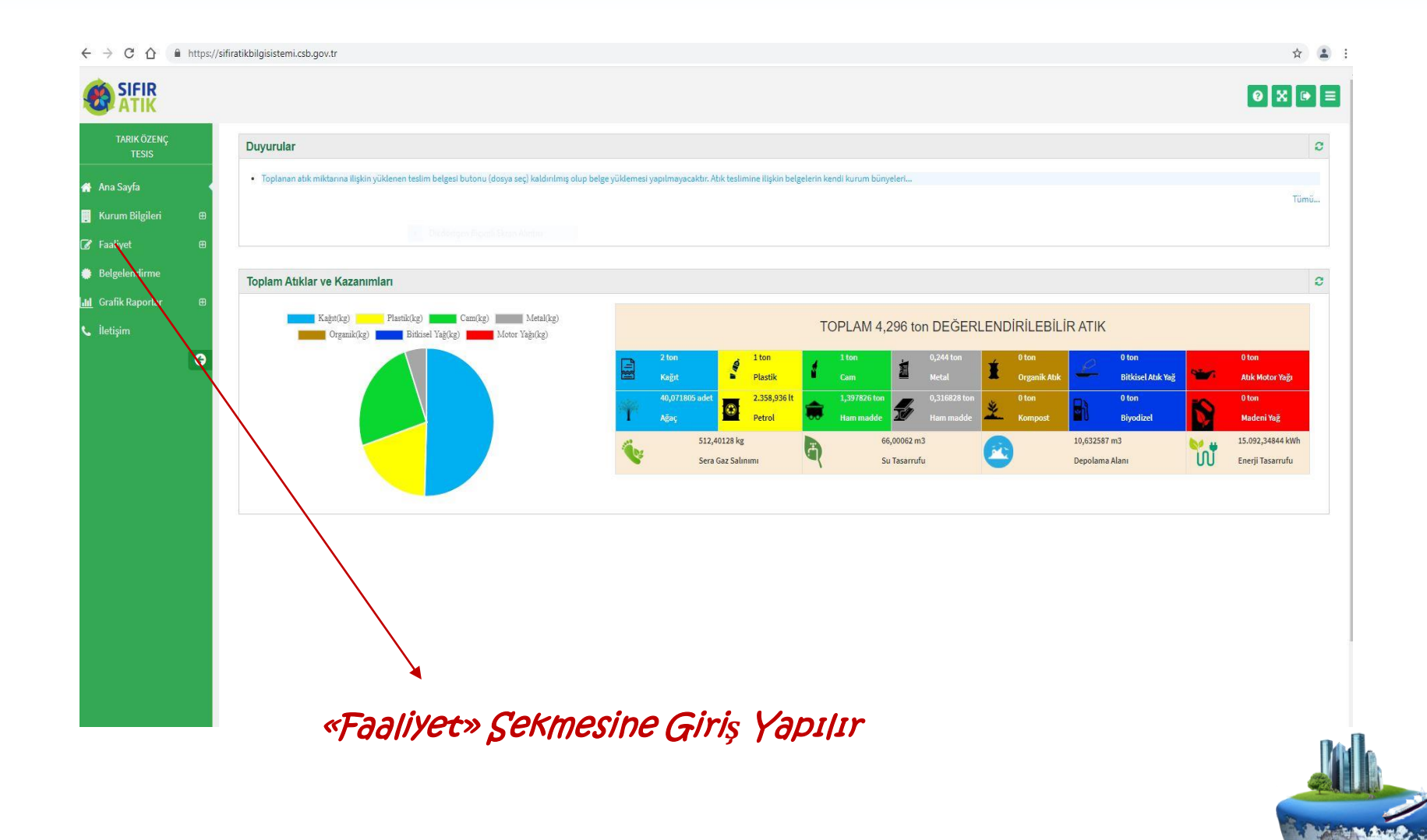

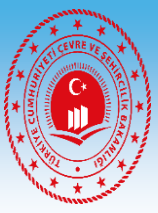

#### 10-Faaliyet Girişleri (Yeni Faaliyet Girişi)

← → C ☆ ● https://sifiratikbilgisistemi.csb.gov.tr

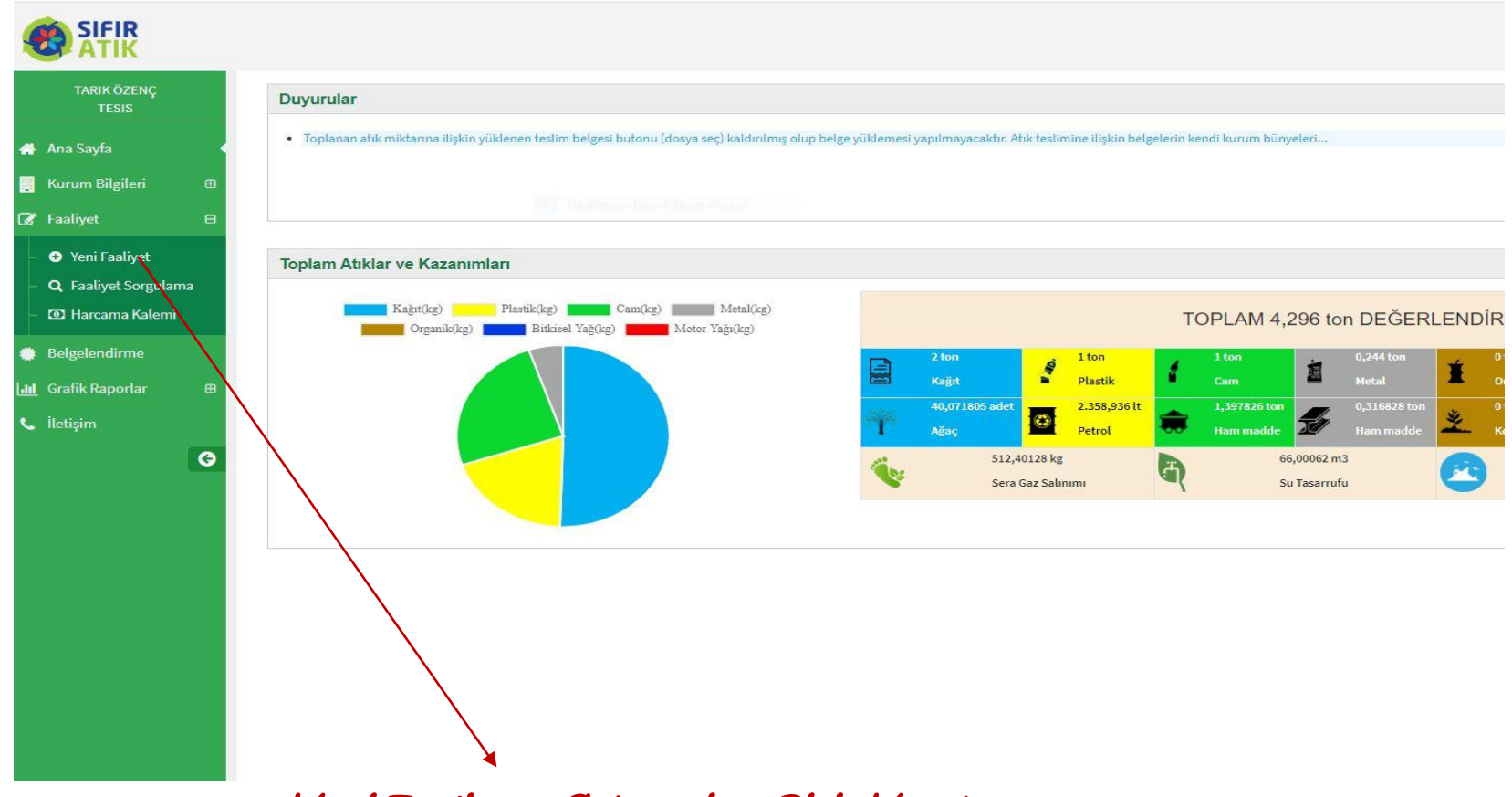

«Yeni Faaliyet» Sekmesine Giriş Yapılır

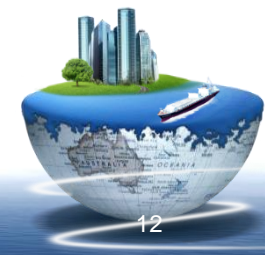

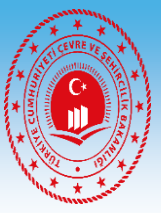

#### 11-Faaliyet Girişleri (Geçici Atık Depolama Alanı)

| <ul> <li>← → C △ ● https://doi.org/10.1016/j.</li> </ul> | <pre>//sifiratikbilgisistemi.csb.gov.tr/faaliyet/faaliyetindex/0</pre>               |                                                                                 | v .<br>☆ ≗                    |
|----------------------------------------------------------|--------------------------------------------------------------------------------------|---------------------------------------------------------------------------------|-------------------------------|
|                                                          |                                                                                      |                                                                                 | 0 X * =                       |
| TARIK ÖZENÇ<br>TESIS                                     | Yeni Faaliyet                                                                        |                                                                                 | - 2                           |
| 🖀 Ana Sayfa                                              | Faaliyet Üst Bilgisi                                                                 |                                                                                 |                               |
| 📑 Kurum Bilgileri 🛛 🕀                                    | Kurum Adı ZONGULDAK ÇEVRE VE ŞEHİRCILİK İL MÜDÜRLÜĞÜ                                 | İşlem Tarihi İşlem Tarihi                                                       |                               |
| - 🕒 Yeni Faaliyet                                        | Kurum Türü     Çevre ve Şehircilik İl Müdürlüğü       Açıklama     Açıklama giriniz. | Faaliyet Türleri Atık Geçici Depoların<br>*çaklu seçim (CDI+) Eğitim<br>Kompost | Alanı                         |
| - D Harcama Kalemi                                       |                                                                                      | Topianan Atik<br>Yerleştirilen Ekipman                                          |                               |
| Belgelendirme                                            |                                                                                      |                                                                                 | <u>×</u>                      |
| Liletişim                                                | Faaliyet Türleri<br>Faaliyet Detay Bilgisi                                           |                                                                                 |                               |
|                                                          | Atık Geçici Depolama Alanı                                                           |                                                                                 |                               |
|                                                          | Atık Geçici Depolama Alanı Var Mı?                                                   | Depolanan Atık Türü Yayısı (adet)                                               | 0                             |
|                                                          |                                                                                      |                                                                                 | ✓ Hesapla ve Kaydet X Temizle |
|                                                          |                                                                                      |                                                                                 |                               |
|                                                          | «Geçici Atık Dep<br>- İstenilen Bilgiler<br>- «Hesapla ve Kayı                       | olama Alanı»<br>Girilir<br>det» Butonuna Ba                                     | Sılır                         |

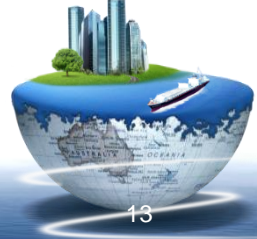

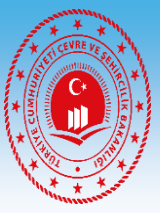

#### 12-Faaliyet Girişleri (Eğitim)

| ТІК                       |                                                                                                    |                                                                                            |                                   |                                                 | ØX                            |
|---------------------------|----------------------------------------------------------------------------------------------------|--------------------------------------------------------------------------------------------|-----------------------------------|-------------------------------------------------|-------------------------------|
| IK ÖZENÇ<br>TESIS         | O Yeni Faaliyet                                                                                         |                                                                                            |                                   |                                                 |                               |
| fa                        | Faaliyet Üst Bilgisi                                                                                    |                                                                                            |                                   |                                                 |                               |
| Bilgileri 🕀               | Kurum Adı                                                                                               | ZONGULDAK ÇEVRE VE ŞEHİRCILİK IL MÜDÜRLÜĞÜ                                                 | İşlem Tarihi                      | İşlem Tarihi                                    |                               |
| Faalivet                  | Kurum Türü                                                                                              | Çevre ve Şehircilik İl Müdürlüğü                                                           | Faaliyet Türleri                  | Atık Geçici Depolama Alanı                      | *                             |
| iyet Sorgulama            | Açıklama                                                                                                | Açıklama giriniz.                                                                          | * çoklu seçim (Ctrl + )           | <mark>Eğitim</mark><br>Kompost<br>Toplanan Atik |                               |
| ama Kalemi                |                                                                                                    |                                                                                            |                                   | Yerleştirilen Ekipman                           |                               |
|                           |                                                                                                    |                                                                                            |                                   |                                                 |                               |
| ndirme                    |                                                                                                    |                                                                                            | A                                 |                                                 | <b>.</b>                      |
| ndirme<br>Iaporlar 🕀      | Faaliyet Türleri                                                                                        |                                                                                            |                                   |                                                 |                               |
| ndirme<br>Iaporlar 🕀      | Faaliyet Türleri<br>Faaliyet Detay Bilgisi                                                              |                                                                                            |                                   |                                                 | <u>v</u>                      |
| ndirme<br>Iaporlar B<br>G | Faaliyet Türleri<br>Faaliyet Detay Bilgisi                                                              |                                                                                            |                                   |                                                 | ¥                             |
| ndirme<br>kaporlar ⊕<br>Ç | Faaliyet Türleri<br>Faaliyet Detay Bilgisi<br>Eğitim                                                    |                                                                                            |                                   |                                                 | •                             |
| ndirme<br>aportar B       | Faaliyet Türleri<br>Faaliyet Detay Bilgisi<br>Eğitim<br>içerik                                          | Eğitim içeriğini yazınız.                                                                  | Egitim Tarihi                     | Eğitim Tarihi                                   | X                             |
| ndirme<br>aportar B       | Faaliyet Türleri<br>Faaliyet Detay Bilgisi<br>Eğitim<br>İçerik<br>Hedef Kitle                           | Eğitim içeriğini yazınız.<br>Personel                                                      | Eğitim Tarihi<br>Katılımcı Sayısı | Eğitim Tarihi<br>0                              |                               |
| ndirme<br>aportar B       | Faaliyet Türleri<br>Faaliyet Detay Bilgisi<br>Eğitim<br>İçerik<br>Hedef Kitle<br>*çaktaseçim (Ctr+)     | Eğitim içeriğini yazınız.<br>Personel<br>Öğrenci<br>Vatandaş                               | Eğitim Tarihi<br>Katılımcı Sayısı | Eğitim Tarihi<br>Ö                              |                               |
| ndirme<br>B<br>O          | Faaliyet Türleri<br>Faaliyet Detay Bilgisi<br>Eğitim<br>İçerik<br>Hedef Kitle<br>*çokta seçim (Ctri + ) | Eğitim içeriğini yazınız.<br>Personel<br>Öğrenci<br>Valandaş<br>Kurum/Kuruluş Temsilcileri | Eğitim Tarihi<br>Katılımcı Sayısı | Eğitim Tarihi<br>O                              |                               |
| ndirme<br>aportar B<br>G  | Faaliyet Türleri<br>Faaliyet Detay Bilgisi<br>Eğitim<br>İçerik<br>Hedef Kitle<br>*çektosegim(201+)      | Eğitim içeriğini yazınız.<br>Personel<br>Öğrenci<br>Vatandaş<br>Kurum/Kuruluş Temsilcileri | Eğitim Tarihi<br>Katılımcı Sayısı | Eğitim Tarihi<br>Ö                              |                               |
| ndirme<br>B<br>O          | Faaliyet Türleri<br>Faaliyet Detay Bilgisi<br>Eğitim<br>İçerik<br>Hedef Kitle<br>*çokta seçim (Ctr +)   | Eğitim içeriğini yazınız.<br>Personel<br>Öğrenci<br>Valandaş<br>Kurum/Kuruluş Temsilcileri | Eğitim Tarihi<br>Katılımcı Sayısı | Eğtim Tarihi<br>0                               | Hesapla ve Kaydet     X     1 |

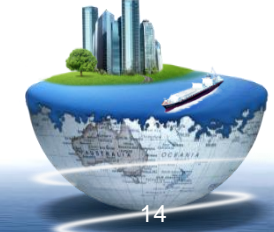

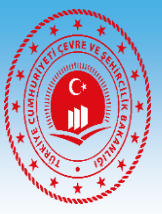

#### 13-Faaliyet Girişleri (Toplanan Atık)

| $\leftrightarrow$ $\rightarrow$ C $\triangle$ https:/                                       | //sifiratikbilgisistemi.csb.gov.tr/faal | iyet/faaliyetindex/0                                                          |                |                                            |                                                                                                    | \$                  |                   |
|---------------------------------------------------------------------------------------------|-----------------------------------------|-------------------------------------------------------------------------------|----------------|--------------------------------------------|----------------------------------------------------------------------------------------------------|---------------------|-------------------|
|                                                                                             |                                         |                                                                               |                |                                            |                                                                                                    | øx⊧≡                |                   |
| TARIK ÖZENÇ<br>TESIS                                                                        | Yeni Faaliyet                           |                                                                               |                |                                            |                                                                                                    | - 2                 |                   |
| 🕋 Ana Sayfa                                                                                 | Faaliyet Üst Bilgisi                    |                                                                               |                |                                            |                                                                                                    |                     |                   |
| <ul> <li>Kurum Bilgileri ⊕</li> <li>If Faaliyet ⊕</li> </ul>                                | Kurum Adı                               | ZONGULDAK ÇEVRE VE ŞEHİRCİLİK İL MÜDÜRLÜĞ<br>Cevre ve Sehircilik İl Müdürlüğü | 0              | İşlem Tarihi                               | İşlem Tarihi                                                                                           |                     |                   |
| <ul> <li>O Yeni Faaliyet</li> <li>Q Faaliyet Sorgulama</li> <li>I Harcama Kalemi</li> </ul> | Açıklama                                | Açıklama giriniz.                                                             |                | Faaliyet Türleri<br>*çoklu seçim (Cirt + ) | Atik Geçici Depolama Alanı<br>Eğitim<br>Kompost<br>T <mark>oplanan Atik</mark><br>erleştirilen Ekipman |                     |                   |
| Belgelendirme                                                                               |                                         |                                                                               |                |                                            |                                                                                                    | Ť                   |                   |
| 📶 Grafik Raporlar 🕀                                                                         | Faaliyet Türleri                        |                                                                               |                | /                                          |                                                                                                    |                     |                   |
| 📞 İletişim<br>G                                                                             | Faaliyet Detay Bilgisi                  |                                                                               |                | /                                          |                                                                                                    |                     |                   |
|                                                                                             | Toplanan Atıklar                        |                                                                               |                |                                            |                                                                                                    |                     |                   |
|                                                                                             | Atık Teslim Tarihi                      | Tarih                                                                         |                | Testm Belgesi                              | Not ; Teslim edilen abiklara ait belge/belgeler<br>muhafaza edilmesi gerekmektedir.                    | in kurumda          |                   |
|                                                                                             | Atık Tür                                | Seçiniz                                                                       | ~              |                                            |                                                                                                    |                     |                   |
|                                                                                             | Miktar                                  | Miktar yazınız.                                                               |                |                                            |                                                                                                    |                     |                   |
|                                                                                             |                                         |                                                                               | /              |                                            |                                                                                                    | Ekle 🛛              |                   |
|                                                                                             | Tarih                                   | Atık Türü                                                                     | Miktar         | Belge Teslim                               | Tarihi                                                                                                 | Düzenle Sil         |                   |
|                                                                                             |                                         | «Toplanan »                                                                   | Atik»          | planan atık bulunmuyor.                    |                                                                                                    |                     |                   |
|                                                                                             |                                         | -İstenilen R                                                                  | ligiler Girili | r                                          | 🗸 Hesapla                                                                                              | ve Kaydet 🗶 Temizle | Della             |
|                                                                                             |                                         | - «Hecania V                                                                  | IP Kavdet»     | Rutonuna                                   | a Basılır                                                                                              |                     |                   |
|                                                                                             |                                         |                                                                               |                | Juconung                                   | Dastri                                                                                                 |                     | 1                 |
|                                                                                             |                                         |                                                                               |                |                                            |                                                                                                    |                     | CANTERNIT CORANIA |
|                                                                                             |                                         |                                                                               |                |                                            |                                                                                                    | -                   |                   |

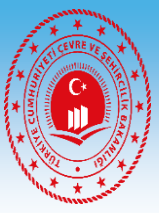

#### 14-Faaliyet Girişleri (Yerleştirilen Ekipman)

| IK                                                                                 |                                                                               |                                                     |                                                                                           | <b>0</b> X |
|------------------------------------------------------------------------------------|-------------------------------------------------------------------------------|-----------------------------------------------------|-------------------------------------------------------------------------------------------|------------|
| CÖZENÇ<br>ESIS ÝYeni Faaliyet                                                      |                                                                               |                                                     |                                                                                           |            |
| Faaliyet Üst Bilgisi                                                               |                                                                               |                                                     |                                                                                           |            |
| lgileri 🛛 Kurum Adı<br>🖯                                                           | ZONGULDAK ÇEVRE VE ŞEHİRCILİK IL MÜDÜRLÜĞÜ<br>Cevreye Sebircilik II Müdürlüğü | İşlem Tarihi                                        | İşlem Tarihi                                                                              |            |
| aaliyet Kurum Türü<br>et Sorgulama Açıklama<br>ma Kalemi                           | çeve ye şemcux n muunugu<br>Açıklama giriniz.                                 | Faaliyet Türleri<br>*çoklu seçim (Cbr+)             | Atik Geçici Depolama Alanı<br>Eğitim<br>Kompost<br>Toplanan Atik<br>Yerlestirilen Ekioman |            |
| dirme<br>porlar & Faaliyet Türleri                                                 |                                                                               |                                                     |                                                                                           |            |
| Contract & Case & Providence                                                       |                                                                               |                                                     |                                                                                           |            |
| Faaliyet Detay Bilgisi                                                             |                                                                               |                                                     | /                                                                                         |            |
| Faaliyet Detay Bilgisi       Yerleştirilen Ekipman                                 |                                                                               | /                                                   |                                                                                           |            |
| G<br>Yerleştirilen Ekipman<br>Ekipman Türü                                         | Seçiniz 👻                                                                     | Miktar (adet) Miktar azınız.                        |                                                                                           |            |
| Faaliyet Detay Bilgisi         Yerleştirilen Ekipman         Ekipman Türü          | Seçiniz. 👻                                                                    | Miktar (adet)<br>Miktar azınız.<br>Miktar           | Detaylar                                                                                  | Düz        |
| Faaliyet Detay Bilgisi     Yerleştirilen Ekipman     Ekipman Türü     Ekipman Türü | Seçiniz 🗸                                                                     | Miktar (adet)<br>Miktar Azınız.<br>Miktar<br>Miktar | Detaylar                                                                                  | Düz        |

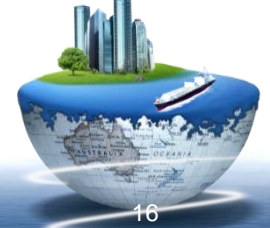

#### 15-HarCama Kalemi

| CICID                              |                       |             |            |                 |                | ¥ •                 |
|------------------------------------|-----------------------|-------------|------------|-----------------|----------------|---------------------|
| ATIK                               |                       |             |            |                 |                | 0 X 0               |
| TARIK ÖZENÇ<br>TESIS               | I Harcama Kalemi      |             |            |                 |                | PDF 🖉 🛛 EXCEL 😭 🗖   |
| Sayfa                              | Harcama Kalemi Filtre | eleme       |            |                 |                |                     |
| ım Bilgileri 🛛 🖽                   | il.                   | Seçiniz     |            | ✓ Kurum Türü    | Seçiniz        | ~                   |
| iyet 🖯                             | İlçe                  | Seçiniz     |            | ✓ Faaliyet Türü | Seçiniz        | ~                   |
| eni Faaliyet<br>Faaliyet Sorgulama | Yil                   | Yil yazınız |            |                 | Sorg           | ula 🕰 Temizle 📋     |
| tarcama Kalemi 🔹                   |                       |             |            |                 |                |                     |
| elendirme                          | + YENI HARCAMA KALEMI |             |            |                 |                | Toplam Kayıt Sayısı |
| ik Raporlar 🛛 🕀                    | # Yıl                 | li liçe     | Kurum Türü | Faaliyet Türü   | Harcanan Tutar | Düzenle Sil         |
|                                    |                       |             |            |                 |                |                     |
|                                    |                       |             |            |                 |                |                     |

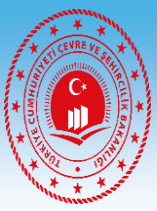

#### 16-Belgelendirme İşlemi

| ÖZENÇ<br>ISIS    | Belgelendirme Başvuru<br>Filtreler | u Listesi           |               |                |                   |                |                           | PDf               | EXCEL 👔                                               |
|------------------|------------------------------------|---------------------|---------------|----------------|-------------------|----------------|---------------------------|-------------------|-------------------------------------------------------|
| gileri 🌐         | ilçe                               | MERKEZ              |               |                | ✓ Başvuru         | u Türü         | iina/Yerleşke             |                   | ~                                                     |
| æ                |                                    |                     |               |                |                   |                |                           | Sorgula 🔍         | Temizle 1                                             |
| irme<br>∋orlar ⊞ | Yeni Başvuru 🕇                     |                     |               |                |                   |                |                           | ļ                 | Başvuru Sa<br>Alınan Belge Sa<br>ətal edilen Belge Sa |
| G                | Tesis Adı                          |                     | Başvuru Türü  | Başvuru Tarihi | Güncelleme Tarihi | Başvuru Durumu | Onaya Gönderildiği Tarihi | BelgeNet Takip No | İşlem                                                 |
|                  | ZONGULDAK ÇEVRE VE ŞEHİF           | RCILIK IL MÜDÜRLÜĞÖ | Bina/Yerleşke | 26.06.2020     | 26.06.2020        | Onaylandı      | 26.06.2020 09:23          | 13807487          | 1                                                     |
|                  |                                    |                     |               |                |                   |                |                           |                   |                                                       |
|                  |                                    |                     |               |                |                   |                |                           |                   |                                                       |
| ×Belg            | Relendiri                          | Пe»                 |               |                | «Yeni             | ' Başvu        | rU»                       |                   |                                                       |
| «Belg            | Relendiri                          | Me»                 |               |                | «Yeni             | ' Baş Vu       | ru»                       |                   |                                                       |
| ×Belg            | Relendiri                          | 'ne»                |               |                | «Yeni             | ' Başvu        | rU»                       |                   |                                                       |
| ×Belg            | Relendiri                          | 'ne»                |               |                | «Yeni             | ' Baş Vu       | rU»                       |                   |                                                       |

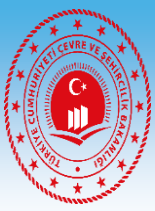

### 16-Belgelendirme İşlemi

| RIKÖZENC    | Terkin Leikin 2-A0232401 Leikin 2-A0213 ; CUDIK2101@AUUUUU                                                                                                    | Personet Sayis | 1:77                     |
|-------------|----------------------------------------------------------------------------------------------------|----------------|--------------------------|
| TESIS       | Kurum Başvuru Bilgisi                                                                                                    |                |                          |
| iyfa        | Kriter                                                                                                    | Yetkinlik      | Detay                    |
| Bilgileri 🕀 | 1) *Sifir atık yönetim sistemi kapsamında personelin görevlendirilmiş olması                                                                                                    | ø              | 🗮 Detay Görüntüle        |
| et 🖽        | 2) "Bina/yerteşkede en az ikili toplama sistemi kapsamında atıkların toplanması ve belediye/lisanslı firmaya teslim etmesi                                                                            | $\odot$        | 🗮 Detay Görüntüle        |
| Raporlar 🕀  | 3 ) Oluşan atık pillerin, bitkisel atık yağların, atık motor yağlarının ayrı olarak toplanıyor olması                                                                                                 | ۲              | 🗮 Detay Görüntüle        |
| 1           | 4 ) Oluşan atık elektrolik eşyaların mevzuatında yer alan gruplamaya göre ayrı ayrı toplanıyor olması                                                                                                 | ۲              | 🗮 Detay Görüntüle        |
| G           | 5 ) Oluşan tehlikeli atıkların çeşitlerine göre ve diğer atıklardan ayrı olarak toplanıyor olması (Yağ filtreleri, boya, toner-kartuş, basınçlı kap, tehlikeli atıklarla kontamine olmuş ambalaj vb.) | ۲              | 🗮 Detay Görüntüle        |
|             | 6 ) Oluşan tibbi atıkların ayrı olarak toplanıyor ve yönetiliyor olması                                                                                                    | ۲              | 🗮 Detay Görüntüle        |
|             | 7 ) Oluşan biyo-bozunur (bahçe atikları, meyve-sebze atikları, çay posaları gibi.) atıkları ile kompost oluşturulması                                                                                 | ۲              | 🗮 Detay Görüntüle        |
|             | 8 ) Toplanan atıkların geçici olarak depolanacağı Geçici Depolama Alanının yapılmış olması                                                                                                    | 0              | 🗮 Detay Görüntüle        |
|             | 9)*Tüm birktirme ekipmanlarının bu Yönetmeliğin 14.maddesinde yer alan renk skalasına uygun olması<br>Biriktirme FKipmanlarına                                                                        | ⊘ 🛓 Indir      | Dosya Seç AiT Yön. Ekpdf |
|             |                                                                                                    | ⊘ 🚣 Indir      | Dosya Seç AlT Yön. Ekpdf |
|             | 11) * Sıfır Atık Yönetim Sistemine ilişkin gerekli bilgilendirme eğitimlerinin yapılması                                                                                                    | ø              | 🗮 Detay Görüntüle        |
|             | 12) "Belediye genelinde uygulanan sıfır atik yönetimine ilişkin verilerin Sıfır Atik Bilgi Sisteminde kayıt altına alınması                                                                           | 0              | Bapainner Gönder         |

İşlem TamamlanCaktır.

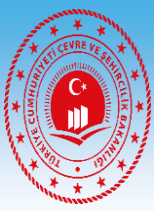

#### 17-Belgelendirme İşlemi

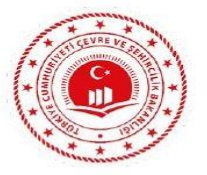

T.C. ZONGULDAK VALİLİĞİ Çevre ve Şehircilik İl Müdürlüğü

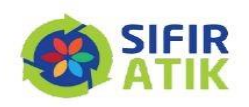

Belge No: TS/67/B1/1/1

Tarih: 26/06/2020

#### SIFIR ATIK BELGESİ

(Temel Seviye)

#### Adı : ZONGULDAK ÇEVRE VE ŞEHİRCİLİK İL MÜDÜRLÜĞÜ Adresi : ZONGULDAK,ÇINARTEPE MAHALLESİ, BÜLENT ECEVİT CADDE, NO: 106-1, MERKEZ,TÜRKİYE

Vergi No : 1530394278

12/07/2019 tarihli ve 30829 sayılı Resmi Gazete'de yayımlanarak yürürlüğe giren Sıfır Atık Yönetmeliği'nce Sıfır Atık Yönetim Sistemi'ni kurarak **Sıfır Atık Belgesi**'ni almaya hak kazanmıştır.

Belge Son Geçerlilik Tarihi: 26/06/2025

Not: 5070 sayılı Elektronik İmza Kanunu gereği bu belge elektronik imza ile imzalanmıştır. Evrak Doğulama Kodu : XKXFZWLB Evrak Takip Adresi: https://www.turkiye.gov.tr/cevre-ve-sehircilik-bakanlığı

Şıfır Atık Belgelendirme Başvuruları Elektronik Ortamda Değerlendirilir ve Düzenlenir

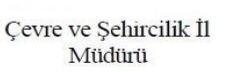

e-imzalıdır

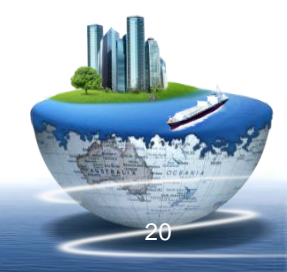

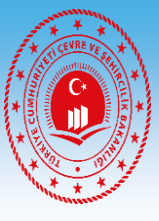

## Tarık ÖZENÇ Çevre Den. ve Yön. Şb. Müd. V. (tarik.ozenc@csb.gov.tr)

## **TEŞEKKÜR EDERİM....**

Eposta Twitter İnstagram Facebook Web :sifiratik@csb.gov.tr :@sifiratikgov :sifiratikgovtr :sifiratikgovtr :www.sifiratik.gov.tr

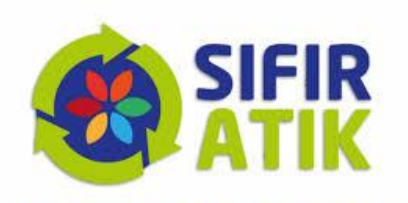

"geleceğe değer kattık"

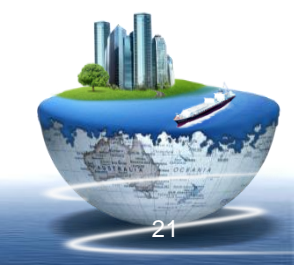